# **Blue Bell Woods Newsletter**

### September 2024

## **Our Designated Safeguarding Leads (DSLs)**

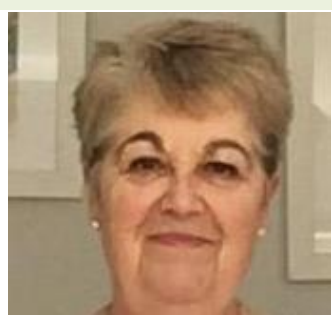

Nerys Evans Lead DSL

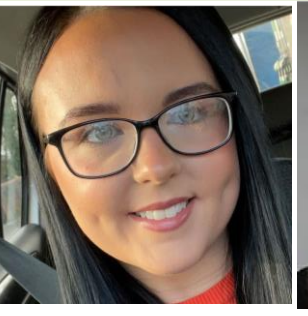

**Taylor-Lee** 

Sketchley

**Deputy DSL** 

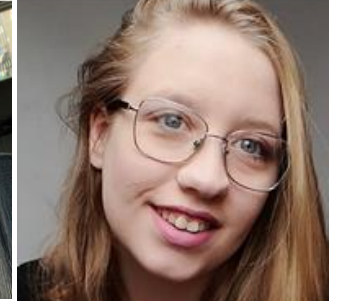

Xanthe Smith DSL

#### Safeguarding is EVERYONE'S responsibility.

If you have any concerns regarding the safety or welfare of any child, please contact Nerys, Taylor or Xanthe, our **Designated Safeguarding Leads,** in confidence.

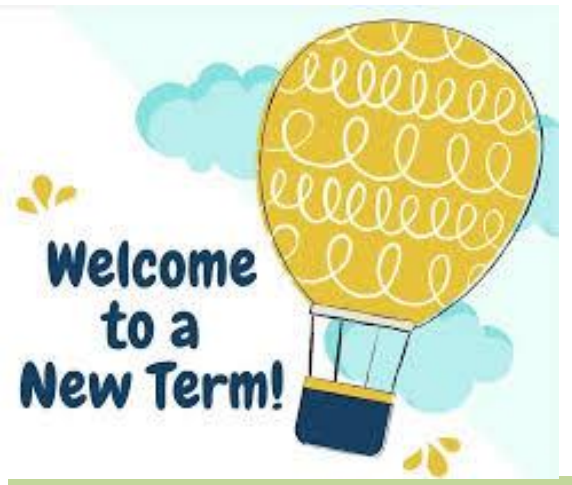

A warm welcome to the new families joining Blue Bell Woods, and to children back to nursery after a long summer break! We look forward to a term filled with learning, fun and new experiences.

#### Dates for your diary:

- Autumn Term stretch funding starts Monday 2<sup>nd</sup> September 2024
- Autumn Term time only funding starts- Monday 9<sup>th</sup> September 2024

### Happy Birthday to the children celebrating in September!

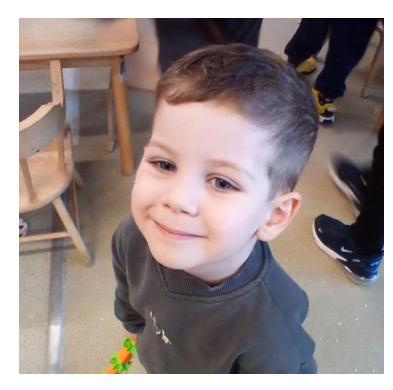

Leo

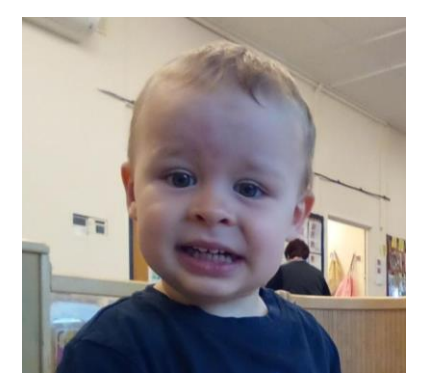

Quinn

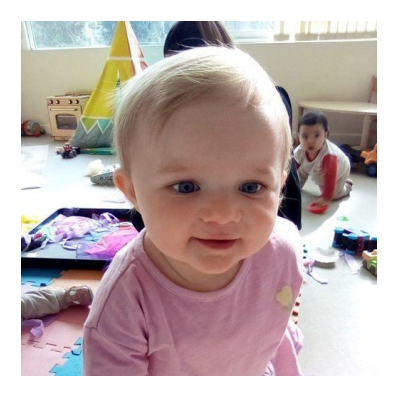

Harper

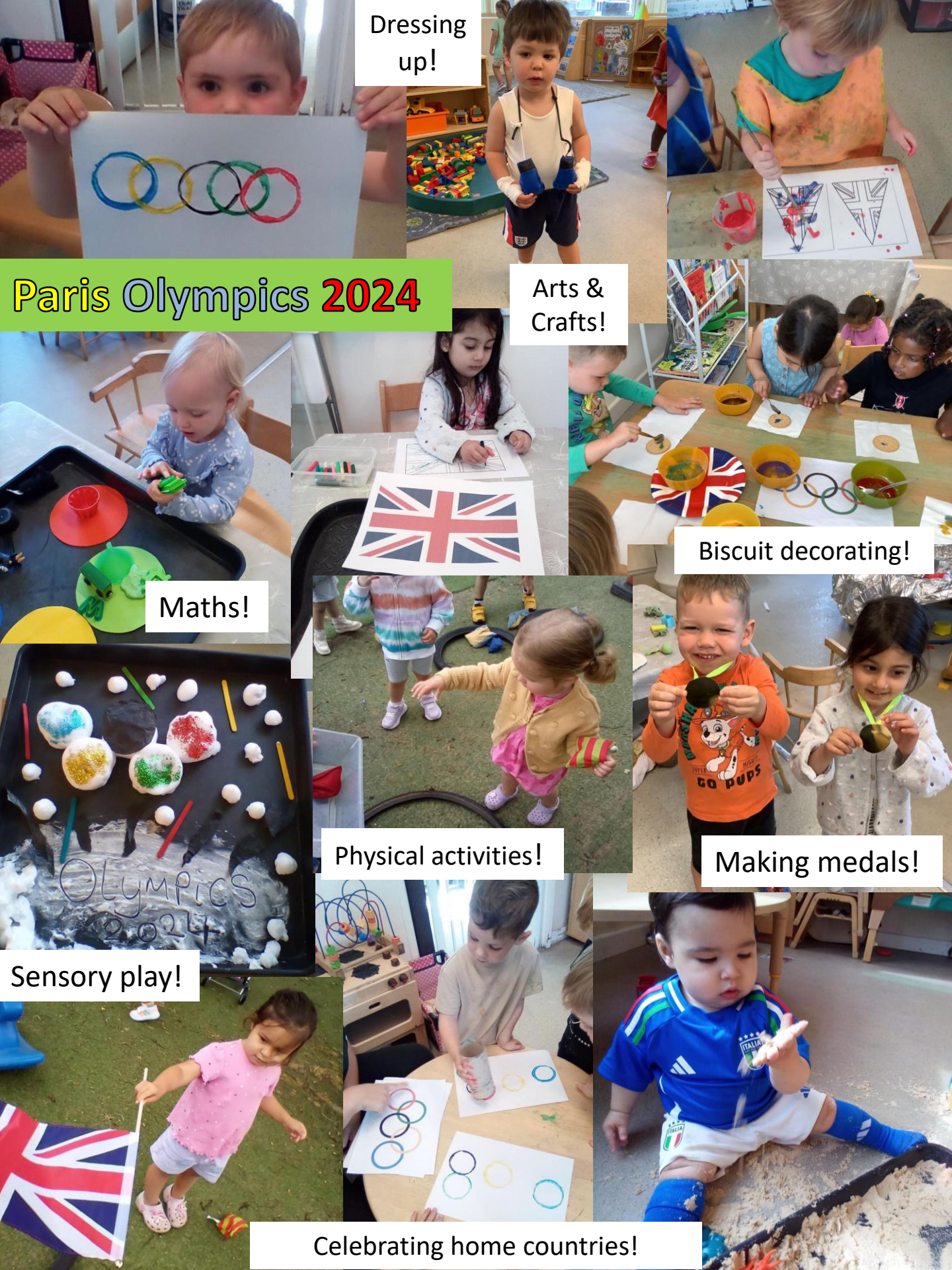

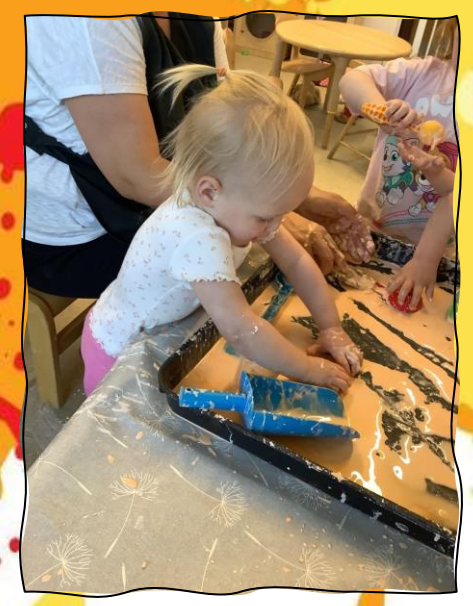

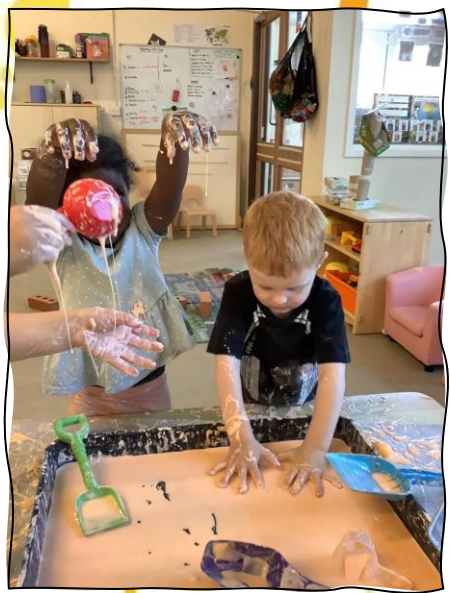

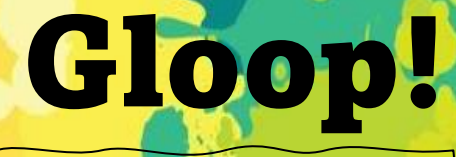

### Try it at home!

#### **Recipe:**

- Cornflour
  - Water
- Food colouring / paint

How to make: Pour all your ingredients into a mixing bowl. Keep adding more cornflour / water until it reaches a smooth consistency. Pour into a tray, add your resources of choice and prepare for lots of fun!

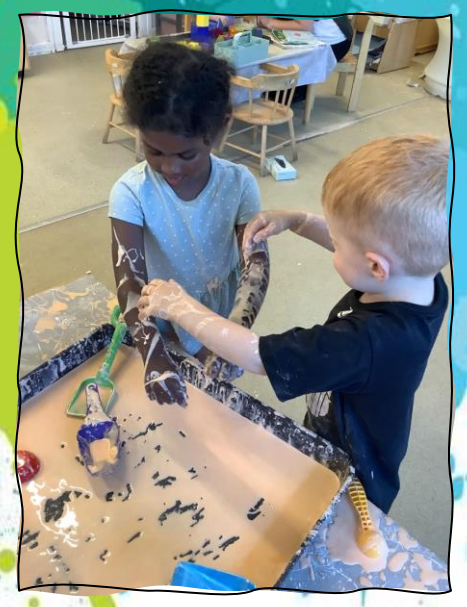

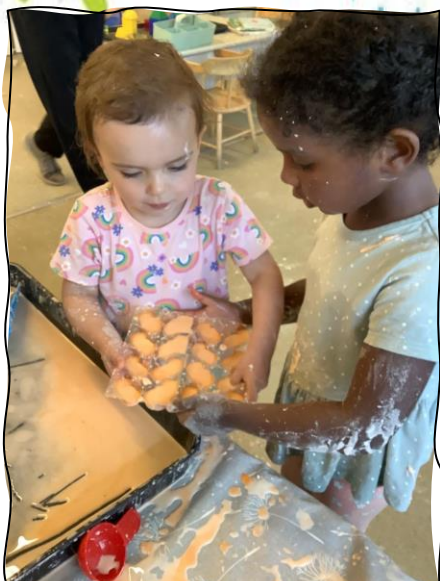

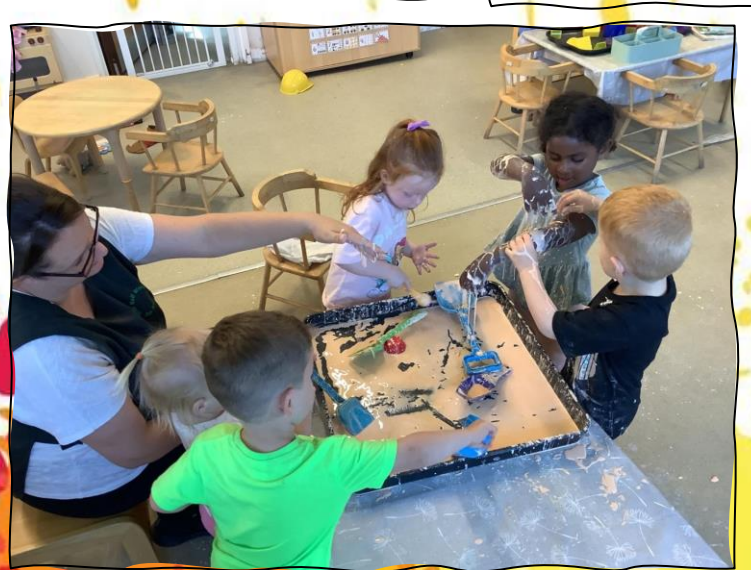

A great sensory experience for all ages to explore!

# Perfect for supporting:

- Language development
- Maths skills
- Sharing
- Imagination

We would love to see your gloop fun at home- add pictures to your child's learning journey on the FAMLY app!

#### Your FAMLY App - the JOURNEY Tab

Your child's Journey tab is where you will find photos of your child taking part in our curriculum, termly assessments of your child's progress and their Two-Year Progress Check.

You can 'like' these with the heart icon and add comments.

You can also add photos and comments about your child's learning and development at home.

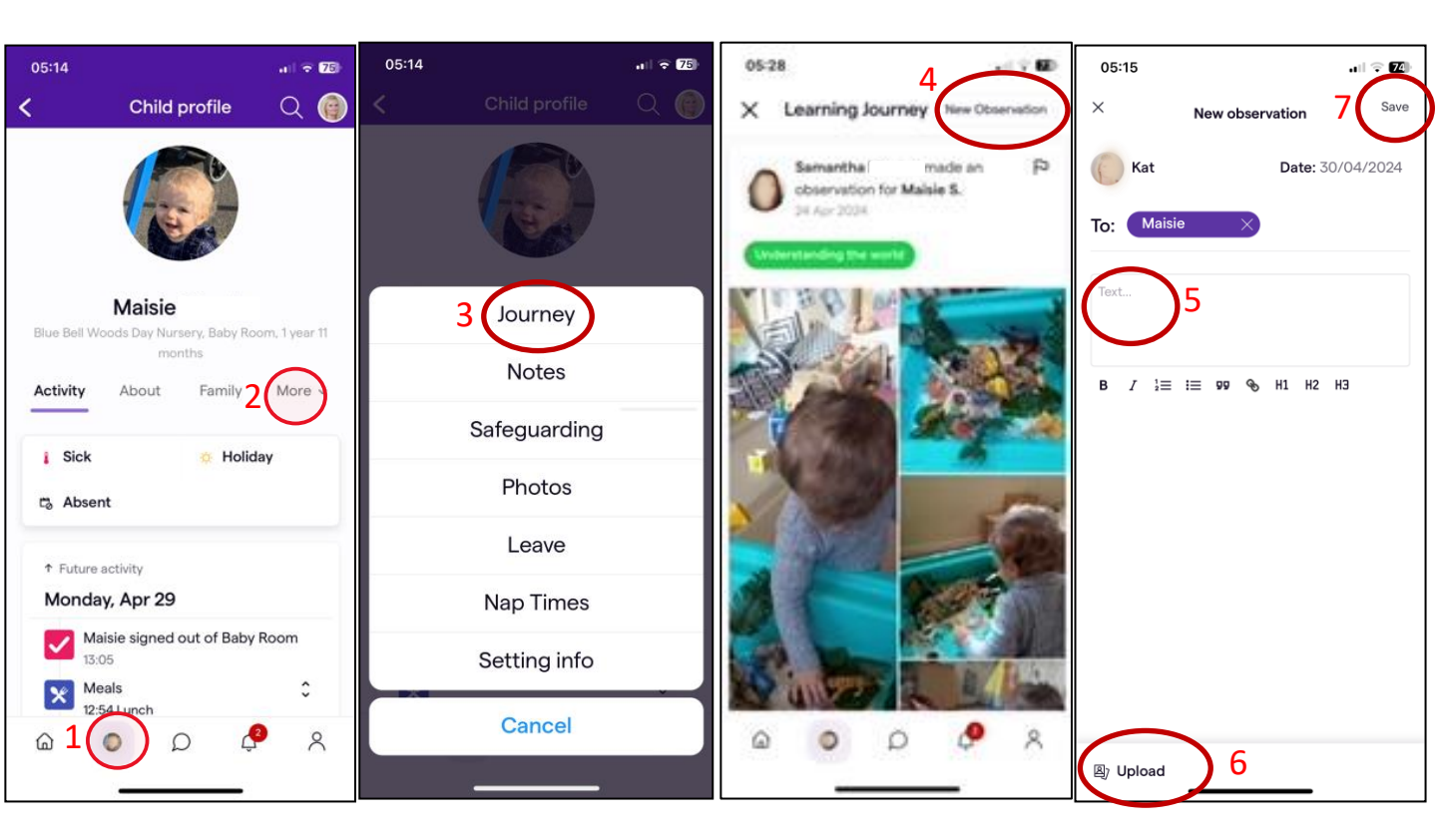

- 1. Select your child's picture.
- 2. Select MORE

3. Select JOURNEY – you'll be able to see your child's photos and termly reviews here. You can scroll down to see more.

- 4. To create your own observation, select NEW OBSERVATION.
- 5. Add a comment here.
- 6. Upload any photos or videos you want to include.
- 7. SAVE your observation- select SEND FOR REVIEW.
- 8. Once we have reviewed your photos- you'll see them in your child's Journey.

We look forward to seeing your observations!

For more guidance, please click here.